USP - Universidade de São Paulo

# MANUAL

SISTEMA CORPORATIVO MUNDUS Agência USP de Cooperação Acadêmica Nacional e Internacional

PROFESSOR VISITANTE INTERNACIONAL

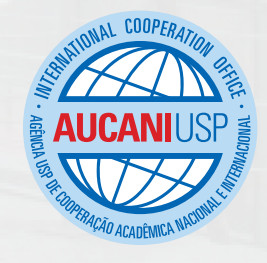

Agência USP de Cooperação Acadêmica Nacional e Internacional - Área de Relações Internacionais e Comunicação - 2016

# Fluxograma

#### Processo de cadastro de professor visitante internacional:

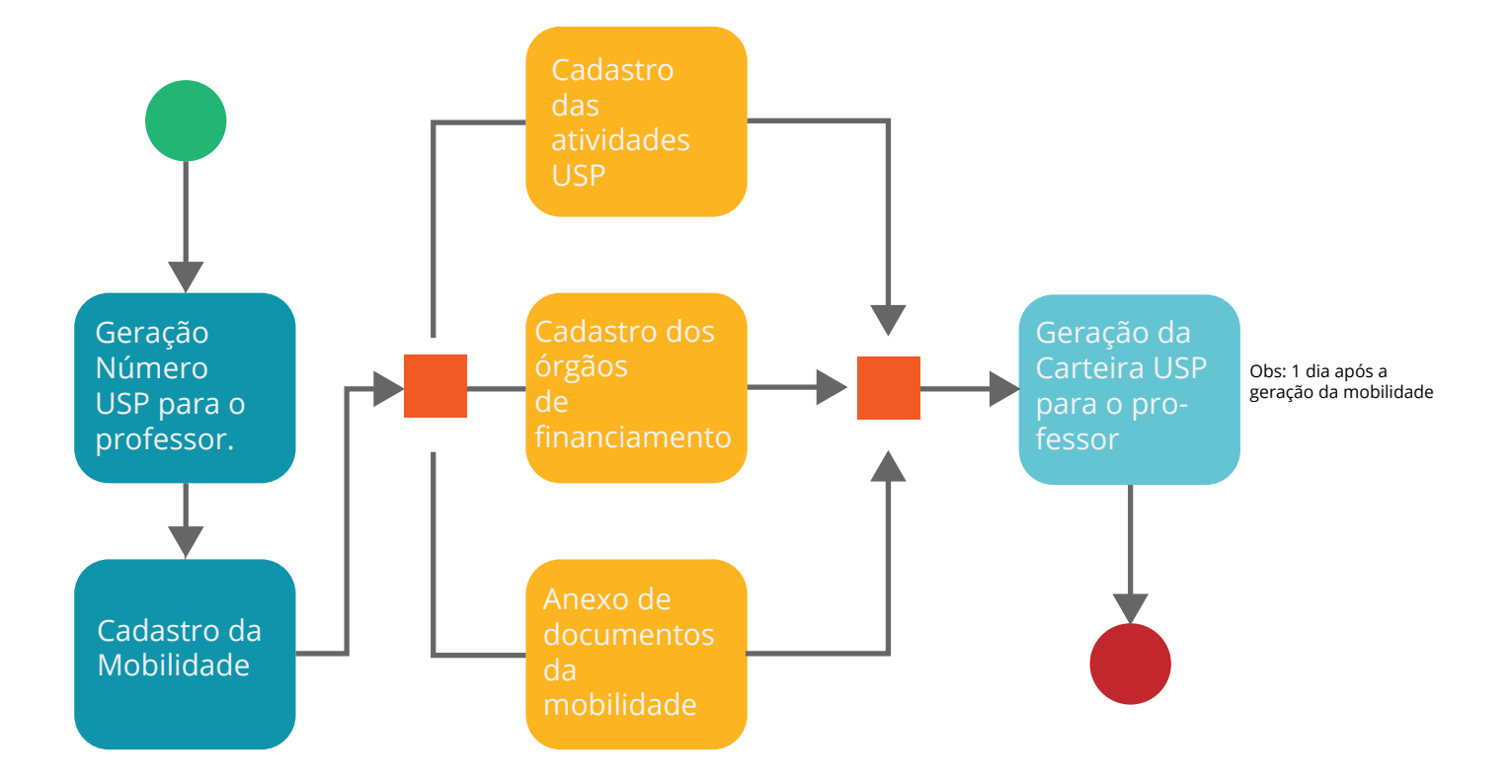

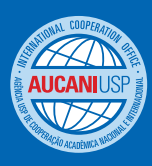

#### Definição de Professor Visitante Internacional/Atividades

**Definição de Professor Visitante Internacional:** Docente vinculado à instituição de ensino superior estrangeira, não necessariamente de nacionalidade estrangeira.

#### **Atividades:**

- Eventos Congresso
- Eventos Seminário
- Eventos Simpósio
- Eventos Encontro
- Eventos Oficina
- Eventos Outro
- · Participação em banca examinadora / Comissão julgadora
- · Ministrar aulas em cursos de graduação
- . Ministrar aulas em cursos de pós-graduação
- · Ministrar aulas em cursos de Cultura e Extensão
- Pesquisa
- Visita técnica / laboratórios
- Professor leitor
- Obtenção de título universitário -Doutorado
- · Obtenção de título universitário PósDoutorado
- · Participação em cerimônia de Premiação
- · Prestação de serviços à comunidade

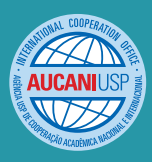

### **COMO FAZER?**

A) Digite https://uspdigital.usp.br e procure Relações Internacionais - Mundus. Você pode acessar o sistema diretamente em http://uspdigital.usp.br/mundus.

**B)** No menu, acesse Professor Visitante Internacional. Em seguida escolha **Dados** Pessoais.

| Universidade de São<br>Brasil | Paulo                     |   |
|-------------------------------|---------------------------|---|
|                               |                           |   |
| Mundus                        |                           |   |
| Mapa do Site                  | -                         |   |
| Graduação - Mobilidade na     |                           |   |
| USP                           |                           |   |
|                               |                           | 1 |
| Professor Visitante           | Dados Pessoais            |   |
| Avisos                        | Mobilidade                |   |
| Ajuda/Manuais                 | Relatório Geral Professor |   |
| Fale Conosco                  | Visitante internacional   |   |
|                               | Visitante Internacional   |   |

| Universidade de São<br>Brasil                  | Paulo                                            |
|------------------------------------------------|--------------------------------------------------|
|                                                | Professor Visitante Internacional Dados Pessoais |
| Mundus<br>Mapa do Site                         | Opções para encontrar pessoas:                   |
| USP<br>Varias                                  | Número USP:                                      |
| Professor Visitante<br>Internacional<br>Avisos | Número de CPF:                                   |
| Ajuda/Manuais<br>Fale Conosco                  | Numero do Documento: Buscar Limpar               |
|                                                | Incluir nova pessoa                              |

C) Em Dados Pessoais, primeiramente verifique se o professor visitante internacional já possui informações no sistema. Preencha o campo "Nome" com o nome do, visitante e em seguida utilize o botão Buscar.

**Dica:** Para buscar o cadastro de um professor visitante internacional, não é necessario preencher todos os campos para realizar a busca. Aconselhamos realizar a busca preenchendo o campo **Nome**, e em seguida, utilizando **Buscar** 

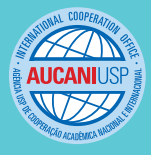

| Opções para encontrar pessoas:                                                                                                    |                                                                                                    |         |
|----------------------------------------------------------------------------------------------------|----------------------------------------------------------------------------------------------------|---------|
| Número USP:                                                                                                    |                                                                                                    |         |
| Nome:                                                                                                    |                                                                                                    |         |
| Número de CPF:                                                                                                    |                                                                                                    |         |
| Tipo de Documento:                                                                                                    |                                                                                                    |         |
| Número do Documento:                                                                                                    |                                                                                                    |         |
|                                                                                                    | Buscar Limpar                                                                                                    |         |
| ncluir nova pessoa                                                                                                    |                                                                                                    |         |
|                                                                                                    |                                                                                                    |         |
|                                                                                                    |                                                                                                    |         |
|                                                                                                    |                                                                                                    |         |
| <b>C</b> :4                                                                                                    |                                                                                                    |         |
| Situ                                                                                                    | Jaçao 1:                                                                                                    |         |
| Caso                                                                                                    | o professor visitante internacional não seja encontrado                                                                                                    | )       |
| nos re                                                                                                    | esultados da busca, ele não possui NºUSP. Clique em                                                                                                    |         |
| Inclu                                                                                                    | ir nova pessoa e insira os dados pessoais solicitados,                                                                                                    | em      |
| Seguir                                                                                                    | la, salve os dados clicando no botão <b>Salvar</b> .                                                                                                    |         |
| Segur                                                                                                    |                                                                                                    |         |
|                                                                                                    |                                                                                                    |         |
|                                                                                                    | Fe Deule                                                                                                    |         |
|                                                                                                    |                                                                                                    |         |
| Brasil                                                                                                    |                                                                                                    |         |
| Brasil                                                                                                    |                                                                                                    |         |
| Brasil                                                                                                    |                                                                                                    |         |
| Mundus                                                                                                    | Professor Visitante Internacional>Dados Pessoais                                                                                                    |         |
| Mundus                                                                                                    | Professor Visitante Internacional>Dados Pessoais                                                                                                    |         |
| Mundus Mapa do Site Graduação - Mobilidade pa                                                                                                    | Professor Visitante Internacional>Dados Pessoais                                                                                                    | tefano) |
| Mundus<br>Mapa do Site<br>Graduação - Mobilidade na<br>USP                                                                                              | Professor Visitante Internacional>Dados Pessoais  manter como digitado (para manter maiúsculas : Diaz-Miguel, Di Es Nome por extenso*:                                                                                                    | tefano) |
| Mundus<br>Mapa do Site<br>Graduação - Mobilidade na<br>USP<br>Varias                                                                                    | Professor Visitante Internacional>Dados Pessoais  manter como digitado (para manter maiúsculas : Diaz-Miguel, Di Es Nome por extenso*:  usar o nome social (Decreto de Lei n* 55.588                                                                                                    | tefano) |
| Mundus<br>Mapa do Site<br>Graduação - Mobilidade na<br>USP<br>Varias<br>Professor Visitante                                                             | Professor Visitante Internacional>Dados Pessoais  Professor Visitante Internacional>Dados Pessoais  Mome por extenso*:  Usar o nome social (Decreto de Lei n* 55.588  Sexo*:                                                                                                    | tefano) |
| Mundus<br>Mapa do Site<br>Graduação - Mobilidade na<br>USP<br>Varias<br>Professor Visitante<br>Internacional                                            | Professor Visitante Internacional>Dados Pessoais  manter como digitado (para manter maiúsculas : Diaz-Miguel, Di Es Nome por extenso*: usar o nome social (Decreto de Lei n* 55.588 Sexo*: Data de Nascimento*:                                                                                                    | tefano) |
| Mundus<br>Mapa do Site<br>Graduação - Mobilidade na<br>USP<br>Varias<br>Professor Visitante<br>Internacional<br>Avisos<br>Aluda/Manuais                 | Professor Visitante Internacional>Dados Pessoais    Professor Visitante Internacional>Dados Pessoais    manter como digitado (para manter maiúsculas : Diaz-Miguel, Di Es  Nome por extenso*:  usar o nome social (Decreto de Lei n* 55,588  Sexo*:  Data de Nascimento*:  Nome da Mãa*:                                                                                                    | tefano) |
| Mundus<br>Mapa do Site<br>Graduação - Mobilidade na<br>USP<br>Varias<br>Professor Visitante<br>Internacional<br>Avisos<br>Ajuda/Manuais<br>Fale Conosco | Professor Visitante Internacional>Dados Pessoais   Professor Visitante Internacional>Dados Pessoais  manter como digitado (para manter maiúsculas : Diaz-Miguel, Di Es Nome por extenso*: usar o nome social (Decreto de Lei n* 55.588 Sexo*: Data de Nascimento*: Nome da Mãe*: Número da C D5:                                                                                                    | tefano) |
| Mundus<br>Mapa do Site<br>Graduação - Mobilidade na<br>USP<br>Varias<br>Professor Visitante<br>Internacional<br>Avisos<br>Ajuda/Manuais<br>Fale Conosco | Professor Visitante Internacional>Dados Pessoais   manter como digitado (para manter maiúsculas : Diaz-Miguel, Di Es   Nome por extenso*:   usar o nome social (Decreto de Lei n* 55.588   Sexo*:   Data de Nascimento*:   Nome da Mãe*:   Número de C.P.F.:                                                                                                    | tefano) |
| Mundus<br>Mapa do Site<br>Graduação - Mobilidade na<br>USP<br>Varias<br>Professor Visitante<br>Internacional<br>Avisos<br>Ajuda/Manuais<br>Fale Conosco | Professor Visitante Internacional>Dados Pessoais   manter como digitado (para manter maiúsculas : Diaz-Miguel, Di Es   Nome por extenso*:   usar o nome social (Decreto de Lei n* 55.588   Sexo*:   Data de Nascimento*:   Nome da Mãe*:   Número de C.P.F.:   Documento Principal de Identificação                                                                                                    | tefano) |
| Mundus<br>Mapa do Site<br>Graduação - Mobilidade na<br>USP<br>Varias<br>Professor Visitante<br>Internacional<br>Avisos<br>Ajuda/Manuais<br>Fale Conosco | Professor Visitante Internacional>Dados Pessoais   manter como digitado (para manter maiúsculas : Diaz-Miguel, Di Es   Nome por extenso*:   usar o nome social (Decreto de Lei n* 55.588   Sexo*:   Data de Nascimento*:   Nome da Mãe*:   Número de C.P.F.:   Documento Principal de Identificação   Tipo*:                                                                                                    | tefano) |
| Mundus<br>Mapa do Site<br>Graduação - Mobilidade na<br>USP<br>Varias<br>Professor Visitante<br>Internacional<br>Avisos<br>Ajuda/Manuais<br>Fale Conosco | Professor Visitante Internacional>Dados Pessoais                                                                                                    | tefano) |
| Mundus<br>Mapa do Site<br>Graduação - Mobilidade na<br>USP<br>Varias<br>Professor Visitante<br>Internacional<br>Avisos<br>Ajuda/Manuais<br>Fale Conosco | Professor Visitante Internacional>Dados Pessoais  Professor Visitante Internacional>Dados Pessoais  Mome por extenso*: Usar o nome social (Decreto de Lei n* 55.588 Sexo*: Data de Nascimento*: Nome da Mãe*: Número de C.P.F.: Documento Principal de Identificação Tipo*: Número*: Sigla do gração expedidor*:                                                                                                    | tefano) |
| Mundus<br>Mapa do Site<br>Graduação - Mobilidade na<br>USP<br>Varias<br>Professor Visitante<br>Internacional<br>Avisos<br>Ajuda/Manuais<br>Fale Conosco | Professor Visitante Internacional>Dados Pessoais  Professor Visitante Internacional>Dados Pessoais  manter como digitado (para manter maiúsculas : Diaz-Miguel, Di Es Nome por extenso*: usar o nome social (Decreto de Lei n* 55.588 Sexo*: Data de Nascimento*: Nome da Māe*: Número de C.P.F.: Documento Principal de Identificação Tipo*: Número*: Sigla do orgão expedidor*:                                                                                                    | tefano) |
| Mundus<br>Mapa do Site<br>Graduação - Mobilidade na<br>USP<br>Varias<br>Professor Visitante<br>Internacional<br>Avisos<br>Ajuda/Manuais<br>Fale Conosco | Professor Visitante Internacional>Dados Pessoais   manter como digitado (para manter maiúsculas : Diaz-Miguel, Di Es   Nome por extenso*:   usar o nome social (Decreto de Lei n* 55.588)   Sexo*:   Data de Nascimento*:   Nome da Mãe*:   Número de C.P.F.:   Documento Principal de Identificação   Tipo*:   Número*:   Sigla do orgão expedidor*:   Estado*:                                                                                                    | tefano) |
| Mundus<br>Mapa do Site<br>Graduação - Mobilidade na<br>USP<br>Varias<br>Professor Visitante<br>Internacional<br>Avisos<br>Ajuda/Manuais<br>Fale Conosco | Professor Visitante Internacional>Dados Pessoais  Professor Visitante Internacional>Dados Pessoais  Mome por extenso*:  Usar o nome social (Decreto de Lei n* 55.588 Sexo*:  Data de Nascimento*:  Nome da Mãe*: Número de C.P.F.:  Documento Principal de Identificação Tipo*: Número*: Sigla do orgão expedidor*: Estado*: Data de expedição*:                                                                                                    | tefano) |
| Mundus<br>Mapa do Site<br>Graduação - Mobilidade na<br>USP<br>Varias<br>Professor Visitante<br>Internacional<br>Avisos<br>Ajuda/Manuais<br>Fale Conosco | Professor Visitante Internacional>Dados Pessoais  Professor Visitante Internacional>Dados Pessoais  Mome por extenso*:  Usar o nome social (Decreto de Lei n* 55.588 Sexo*: Usar o nome social (Decreto de Lei n* 55.588 Sexo*: Us | tefano) |
| Mundus<br>Mapa do Site<br>Graduação - Mobilidade na<br>USP<br>Varias<br>Professor Visitante<br>Internacional<br>Avisos<br>Ajuda/Manuais<br>Fale Conosco | Professor Visitante Internacional>Dados Pessoais         manter como digitado (para manter maiúsculas : Diaz-Miguel, Di Es         Nome por extenso*:         usar o nome social (Decreto de Lei n* 55.588         Sexo*:         Data de Nascimento*:         Nome da Mãe*:         Número de C.P.F.:         Documento Principal de Identificação         Tipo*:         Número*:         Sigla do orgão expedidor*:         Data de expedição*:         Válido até*:                                                                                                    | tefano) |
| Mundus<br>Mapa do Site<br>Graduação - Mobilidade na<br>USP<br>Varias<br>Professor Visitante<br>Internacional<br>Avisos<br>Ajuda/Manuais<br>Fale Conosco | Professor Visitante Internacional>Dados Pessoais                                                                                                    | tefano) |
| Mundus<br>Mapa do Site<br>Graduação - Mobilidade na<br>USP<br>Varias<br>Professor Visitante<br>Internacional<br>Avisos<br>Ajuda/Manuais<br>Fale Conosco | Professor Visitante Internacional>Dados Pessoais  Professor Visitante Internacional>Dados Pessoais  Mome por extenso*:  Usar o nome social (Decreto de Lei n* 55.588 Sexo*:  Data de Nascimento*:  Data de Nascimento*:  Número de C.P.F.:  Documento Principal de Identificação Tipo*:  Número de C.P.F.:  Sigla do orgão expedidor*:  Sigla do orgão expedidor*:  Sigla do orgão expedidor*:  Sigla do até*:  Número de Stata de Stata d | tefano) |
| Mundus<br>Mapa do Site<br>Graduação - Mobilidade na<br>USP<br>Varias<br>Professor Visitante<br>Internacional<br>Avisos<br>Ajuda/Manuais<br>Fale Conosco | Professor Visitante Internacional>Dados Pessoais  Professor Visitante Internacional>Dados Pessoais  Mome por extenso*: Usar o nome social (Decreto de Lei n* 55.588 Sexo*: Data de Nascimento*: Data de Nascimento*: Nome da Mãe*: Número de C.P.F.: Documento Principal de Identificação Tipo*: Número de C.P.F.: Sigla do orgão expedidor*: Sigla do orgão expedidor*: Sigla do orgão expedidor*: Sigla do até*:                                                                                                    | tefano) |

Agência USP de Cooperação Acadêmica Nacional e Internacional SISTEMA MUNDUS | 2017

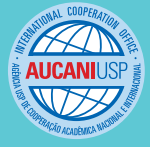

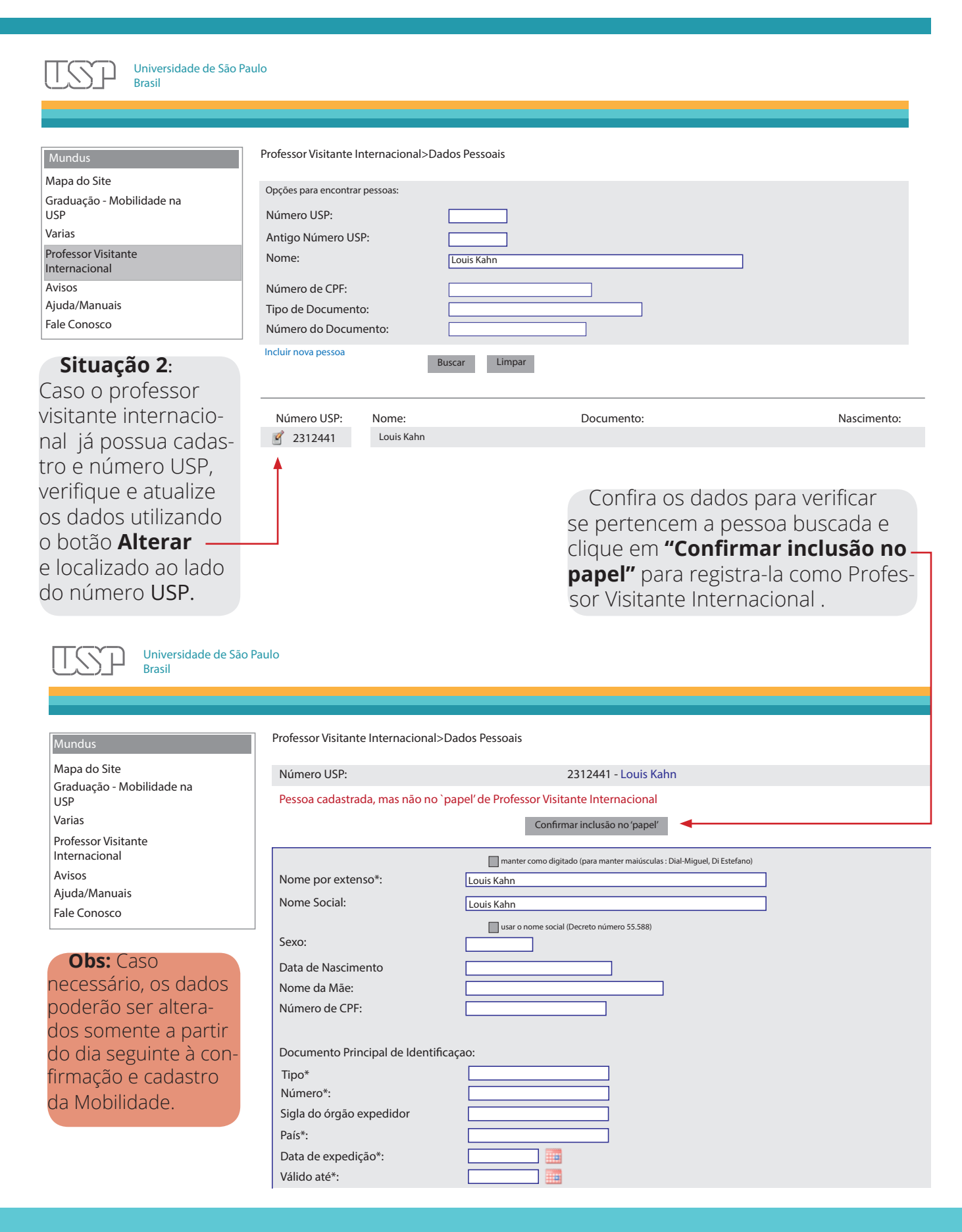

Agência USP de Cooperação Acadêmica Nacional e Internacional SISTEMA MUNDUS | 2017

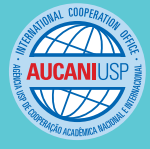

**D)** Na nova janela, preencha os dados do professor visitante internacional nos campos requisitados. Em seguida, clique no botão **Salvar** 

| va ianela        | Universi<br>Brasil                        | dade de São Paul | lo                              |                      |                |        |  |
|------------------|-------------------------------------------|------------------|---------------------------------|----------------------|----------------|--------|--|
| s dados          |                                           |                  |                                 |                      |                |        |  |
| or visitan-      | Mundus                                    |                  | Professor Visitante Internacion | nal>Dados Pessoais   |                |        |  |
| ional nos        | Mapa do Site                              |                  | Número USP:                     | 2312441 - Louis Kahn |                |        |  |
| quisitados.      | Graduação - Mobilidade r<br>USP<br>Varias | ia               | Identificação                   | Complemento          | Documentos     | E-mail |  |
| a, clique no     | Professor Visitante                       |                  | Título de Eleitor               |                      |                |        |  |
| ar               | Internacional                             |                  | Número:                         | Louis Kahn           |                |        |  |
| ai               | Avisos<br>Aiuda/Manuais                   |                  | Localidade                      |                      |                | 7      |  |
|                  | Fale Conosco                              |                  | Documento Militar               |                      |                | _      |  |
|                  |                                           |                  | Órgão                           |                      | ]              |        |  |
| Nota: É          | importan-                                 |                  | Tipo:                           |                      |                |        |  |
|                  | importan-                                 |                  | Número:                         |                      |                |        |  |
| te lembrar       | que para                                  |                  | Emissão - data:                 |                      |                |        |  |
| realizar ati     | vidades LISP                              |                  | Passaporte:                     |                      | D=(-*)         |        |  |
|                  |                                           |                  | Numero:<br>Data de Emissão:     |                      | Pais*:         |        |  |
| como prof        | essor visi-                               |                  | Visto:                          |                      |                |        |  |
| tante inter      | nacional é                                |                  | Tipo:                           |                      | Data de Emissã | 0:     |  |
| necessário       | ohter o visto                             |                  | PIS/PAPESP:                     |                      |                |        |  |
|                  |                                           |                  | Número:                         |                      |                |        |  |
| tipo <b>VIIE</b> |                                           |                  | Situação de Cadastro            |                      |                |        |  |
|                  |                                           |                  | Dado de cadastro:               |                      |                |        |  |
|                  |                                           |                  |                                 |                      | Sal            | var    |  |

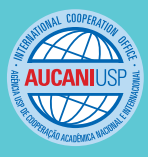

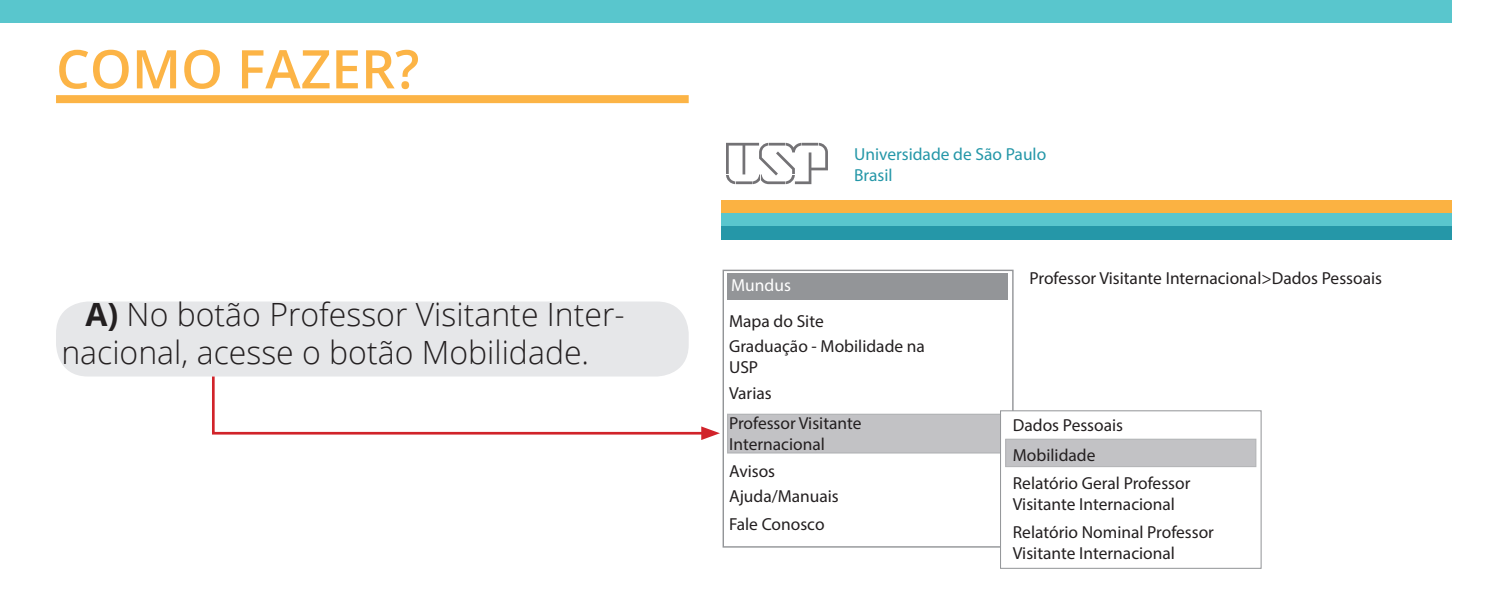

**B)** Insira o número USP ou o nome do professor visitante internacional e em seguida pressione o botão **Buscar** para encontrar a pessoa.

| Universidade de São Pa<br>Brasil                           | ulo                                              |  |
|------------------------------------------------------------|--------------------------------------------------|--|
| Mundus                                                     | Professor Visitante Internacional>Dados Pessoais |  |
| Mapa do Site<br>Graduação - Mobilidade na<br>USP<br>Varias | Número USP: 2312441                              |  |

**C)** Pressione **Buscar** novamente para listar seus registros de mobilidade.

| Professor Visitante Internacional>Dados Pessoais |                         | <b>D)</b> Clique sobre o ícone -<br>novo registro. | + para incluir |
|--------------------------------------------------|-------------------------|----------------------------------------------------|----------------|
| Número USP:                                      | 2312441LOUIS KAHNBuscar |                                                    |                |
| 🔶 Incluir 🛶                                      |                         |                                                    |                |

Agência USP de Cooperação Acadêmica Nacional e Internacional SISTEMA MUNDUS | 2017

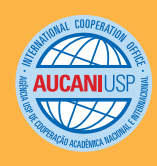

| Obs 1: Inform                                                                                                    | ar se a vinda do professor está vinculada a alguma <b>Rede, Programas</b>                                                                                                    |
|----------------------------------------------------------------------------------------------------|----------------------------------------------------------------------------------------------------|
| , Acordo de Cor                                                                                                    | operação, Convênio Acadêmico ou Nenhum.                                                                                                    |
| Atenção: Caso c                                                                                                    | o nome da Rede ou Programa não esteja listado, solicitar o cadastramento                                                                                                    |
| para o Fale Con                                                                                                    | osco do Sistema Mundus - Assunto: Cadastro de Instituições/Loca-                                                                                                    |
| lidades - Outro                                                                                                    | s                                                                                                    |
| (https://uspdigita                                                                                                    | al.usp.br/mundus/faleConosco?codmnu=3146)                                                                                                    |
| Mundus<br>Mapa do Site<br>Graduação - Mobilidade<br>USP<br>Varias<br>Professor Visitante<br>Internacional<br>Avisos<br>Ajuda/Manuais<br>Fale Conosco | Professor Visitante Internacional>Dados Pessoais<br>Os campos marcados com * são obrigatórios.<br>na<br>Docente Visitante: 2312441<br>Data de início*: Data de fim*:<br>Número Processo:<br>Modo intercâmbio*:<br>Redes/ Programas<br>Acordo de<br>Convênio Acadêmico<br>Nenhum<br>Cooperação<br>País<br>Instituição Estrangeira*:<br>Área de Conhecimento*:<br>Docente Responsável*:<br>Unidade Responsável*:<br>Unidade Intercâmbio*:<br>Número Processo:<br>País |
| Obs 2: No                                                                                                    | campo de processo,                                                                                                    |
| insira os núm                                                                                                    | ero do processo no for-                                                                                                    |
| mato xx.x.xxx                                                                                                    | xx.xx.                                                                                                    |
| Exemplo: 12.                                                                                                    | 1.12345.12.1                                                                                                    |
| Obs 3: O p                                                                                                    | país refere ao país do                                                                                                    |
| órgão da inst                                                                                                    | ituição estrangeira.                                                                                                    |

Agência USP de Cooperação Acadêmica Nacional e Internacional SISTEMA MUNDUS | 2017

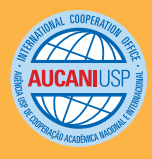

| Universidade de Sã<br>Brasil               | o Paulo                          |                    |                |            |            |          |
|--------------------------------------------|----------------------------------|--------------------|----------------|------------|------------|----------|
| Mundus<br>Mapa do Site                     | Professor Visitar<br>Número USP: | nte Internacional> | Dados Pessoais |            |            |          |
| Graduação - Mobilidade na<br>USP<br>Varias |                                  | Buscar             |                |            |            |          |
| Professor Visitante                        |                                  | N USP              | Nome           | Início     | Fim        | Processo |
| Internacional                              | 🗹 🗰 🖉 🗎 🗄                        | 2312441            | LOUIS KAHN     | 16/06/2016 | 10/07/2016 | 01234542 |
| Avisos<br>Ajuda/Manuais<br>Fale Conosco    | 1                                | I                  | 1              | , i        | I          |          |

**F)** Anexe os documentos referentes à mobilidade, acessando o botão Documentos representado pela imagem de um Clip"

| Universidade de Sa<br>Brasil               | ão Paulo                                                                |                              |
|--------------------------------------------|-------------------------------------------------------------------------|------------------------------|
| Mundus                                     | Professor Visitante Internacional>Dados Pessoais                        |                              |
| Mapa do Site                               | Docente: 2312441 - LOUIS KAHN                                           |                              |
| Graduação - Mobilidade na<br>USP<br>Varias | Carta Convite:                                                          |                              |
| Professor Visitante<br>Internacional       | Escolher o Arquivo Nenhum arquivo selecionado Anexar                    | <b>G)</b> Escolha o ar-      |
| Avisos<br>Ajuda/Manuais                    | Projeto de Pesquisa:                                                    | e anexe os documen-          |
| Fale Conosco                               | Escolher o Arquivo Nenhum arquivo selecionado Anexar                    | tos                          |
|                                            | Plano de Atividades:                                                    |                              |
|                                            | Escolher o Arquivo Nenhum arquivo selecionado Anexar                    |                              |
|                                            | Curriculum Vitae:                                                       |                              |
|                                            | Escolher o Arquivo Nenhum arquivo selecionado Anexar                    | queça de clicar no bo-       |
|                                            | Carta de Anuência do Conselho do Departamento do Professor Responsável: | tão <b>Anexar</b> após Esco- |
|                                            | Escolher o Arquivo Nenhum arquivo selecionado Anexar                    | lher o Arquivo!              |
|                                            | Cópia do Passaporte                                                     |                              |
|                                            | Escolher o Arquivo Nenhum arquivo selecionado Anexar                    |                              |
|                                            | Termo de Outorga:                                                       | Utilize arquivos no for-     |
|                                            | Escolher o Arquivo Nenhum arquivo selecionado Anexar                    | mato pdf menores que<br>1MB  |
|                                            | Relatório:                                                              |                              |
|                                            | Escolher o Arquivo Nenhum arquivo selecionado Anexar                    |                              |

10

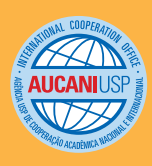

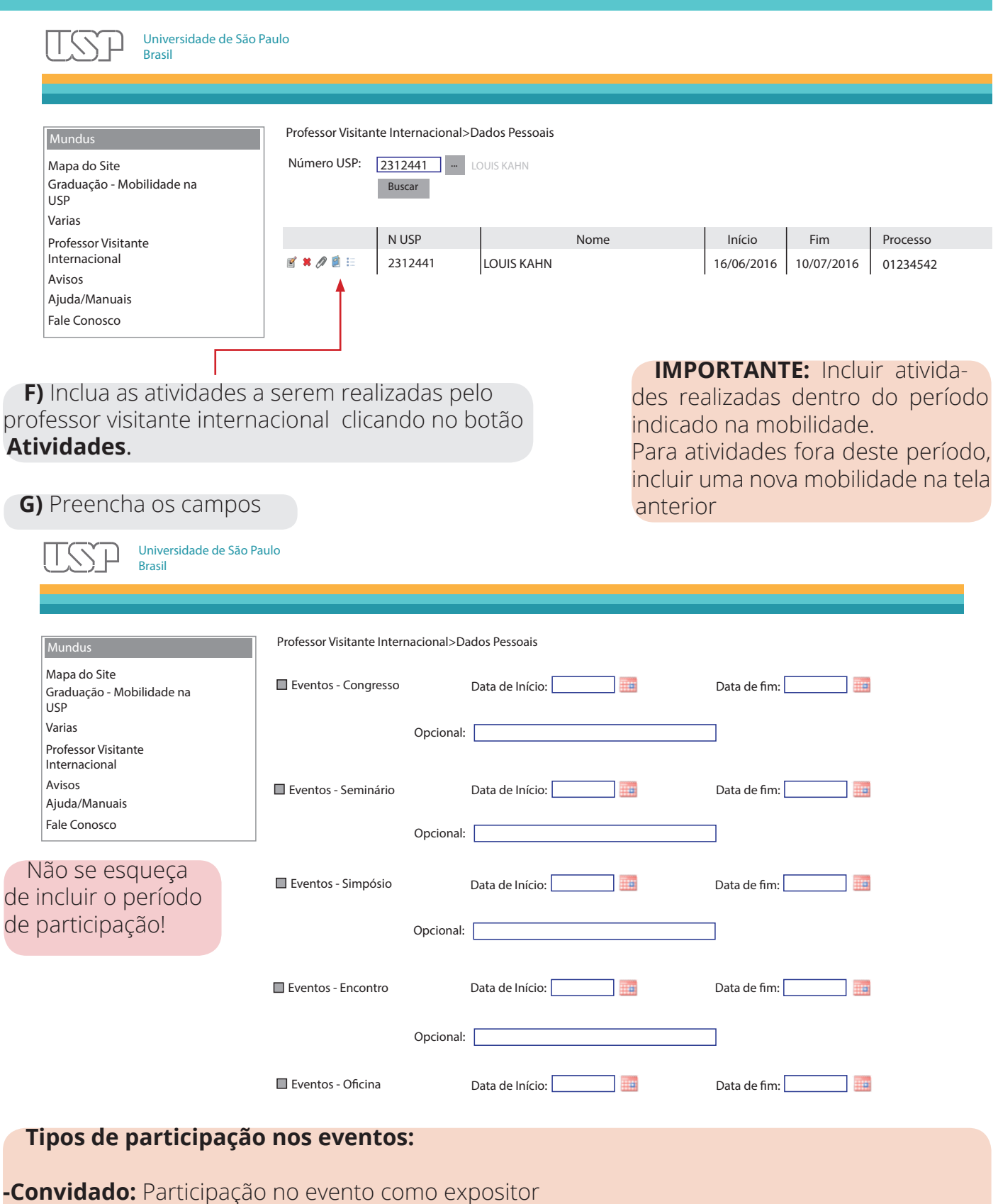

-**Participante:** com inscrição prévia no evento para assistir/participar do evento -**Ouvinte:** sem inscrição prévia no evento

Agência USP de Cooperação Acadêmica Nacional e Internacional SISTEMA MUNDUS | 2017

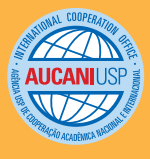

| Universidade de São Pa<br>Brasil | aulo              |                     |                |      |            |            |          |
|----------------------------------|-------------------|---------------------|----------------|------|------------|------------|----------|
|                                  |                   |                     |                |      |            |            |          |
| Mundus                           | Professor Visitar | nte Internacional>D | Dados Pessoais |      |            |            |          |
| Mapa do Site                     | Número USP:       | 2312441 🛛           | OUIS KAHN      |      |            |            |          |
| Graduação - Mobilidade na<br>USP |                   | Buscar              |                |      |            |            |          |
| Varias                           |                   |                     |                |      |            |            |          |
| Professor Visitante              |                   | N USP               |                | Nome | Início     | Fim        | Processo |
| Internacional                    | 🖻 🗰 🖉 🗐 🏣         | 2312441             | LOUIS KAHN     |      | 16/06/2016 | 10/07/2016 | 01234542 |
| Avisos                           | <b>A</b>          |                     |                |      |            |            |          |
| Ajuda/Manuais                    | T                 |                     |                |      |            |            |          |
| Fale Conosco                     |                   |                     |                |      |            |            |          |
|                                  |                   |                     |                |      |            |            |          |
|                                  |                   |                     |                |      |            |            |          |
|                                  |                   |                     |                |      |            |            |          |

**H)** Clique sobre o botão **Orgão de Financiamento** e escolha o Modo de Financiamento utilizado pelo professor visitante internacional e salve o Órgão de Financiamento, se houver.

| Universidade de São Pa<br>Brasil                 | aulo                      |                         |                          |           |                   |
|--------------------------------------------------|---------------------------|-------------------------|--------------------------|-----------|-------------------|
|                                                  |                           |                         |                          |           |                   |
| Mundus                                           | Professor Visitante Inter | nacional>Dados Pessoais |                          |           |                   |
| Mapa do Site<br>Graduação - Mobilidade na<br>USP | Modo de Financiamento:    | Orgãos de Fomento       | O Instituição Financeira | O Unidade | Órgão Estrangeiro |
| Varias<br>Professor Visitante<br>Internacional   |                           |                         |                          |           | Salvar            |
| Avisos                                           |                           |                         |                          |           |                   |
| Ajuda/Manuais<br>Fale Conosco                    |                           |                         |                          |           |                   |

IMPORTANTE: Caso o nome do órgão de financiamento não esteja listado, solicite o cadastramento pelo Fale Conosco do Sistema Mundus- Assunto: Cadastro de Instituições e Localidades - Outros (https://uspdigital.usp.br/mundus/faleConosco?codmnu=3146), informamdo o país, nome oficial e website.

**Nota:** No dia seguinte ao cadastro da Mobilidade, o sistema irá gerar o vínculo da pessoa como professor visitante internacional de sua Unidade. Somente a partir desta data será possível solicitar o Cartão USP e Bilhete USP. O Bilhete USP (BUSP) poderá ser solicitado apenas com um mês de antecedência à vinda do professor.

12

Veja o manual de solicitação do Cartão USP e BUSP em Ajuda/Manuais do sistema Mundus https://uspdigital.usp.br/mundus/ajudaManuais?codmnu=2989

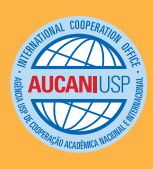

#### **RELATÓRIO GERAL** Professor Visitante Internacional

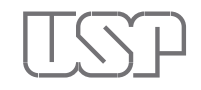

Universidade de São Paulo Brasil

| Mundus                                                     |                                                        |
|------------------------------------------------------------|--------------------------------------------------------|
| Mapa do Site<br>Graduação - Mobilidade na<br>USP<br>Varias |                                                        |
| Professor Visitante<br>Internacional                       | Dados Pessoais<br>Mobilidade                           |
| Avisos<br>Ajuda/Manuais                                    | Relatório Geral Professor<br>Visitante Internacional   |
| Fale Conosco                                               | Relatório Nominal Professor<br>Visitante Internacional |

A) Informe os critérios desejados e clique em Buscar.

| Universidade de São P<br>Brasil      |                                                                       |  |  |  |  |  |
|--------------------------------------|-----------------------------------------------------------------------|--|--|--|--|--|
|                                      |                                                                       |  |  |  |  |  |
| Mundus                               | Professor Visitante Internacional>Relatório Geral Professor Visitante |  |  |  |  |  |
| Mapa do Site                         | Os campos com * são de preenchimento obrigatório.                     |  |  |  |  |  |
| Graduação - Mobilidade na<br>USP     | Tipo de Relatório*:                                                   |  |  |  |  |  |
| Varias                               | O Professores por Unidade Responsável                                 |  |  |  |  |  |
| Professor Visitante<br>Internacional | Professores por Campus Responsável                                    |  |  |  |  |  |
| Avisos                               | Professores por Unidade de Intercâmbio                                |  |  |  |  |  |
| Fale Conosco                         | Professores por Instituição Estrangeira                               |  |  |  |  |  |
|                                      | Professores por Gênero                                                |  |  |  |  |  |
|                                      | Professores por Programas/Acordos/Convênios                           |  |  |  |  |  |
|                                      |                                                                       |  |  |  |  |  |
|                                      |                                                                       |  |  |  |  |  |
|                                      |                                                                       |  |  |  |  |  |
|                                      | Fim do Período*:                                                      |  |  |  |  |  |
|                                      | Buscar                                                                |  |  |  |  |  |

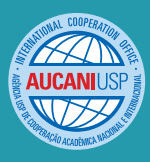

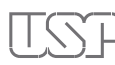

Universidade de São Paulo Brasil

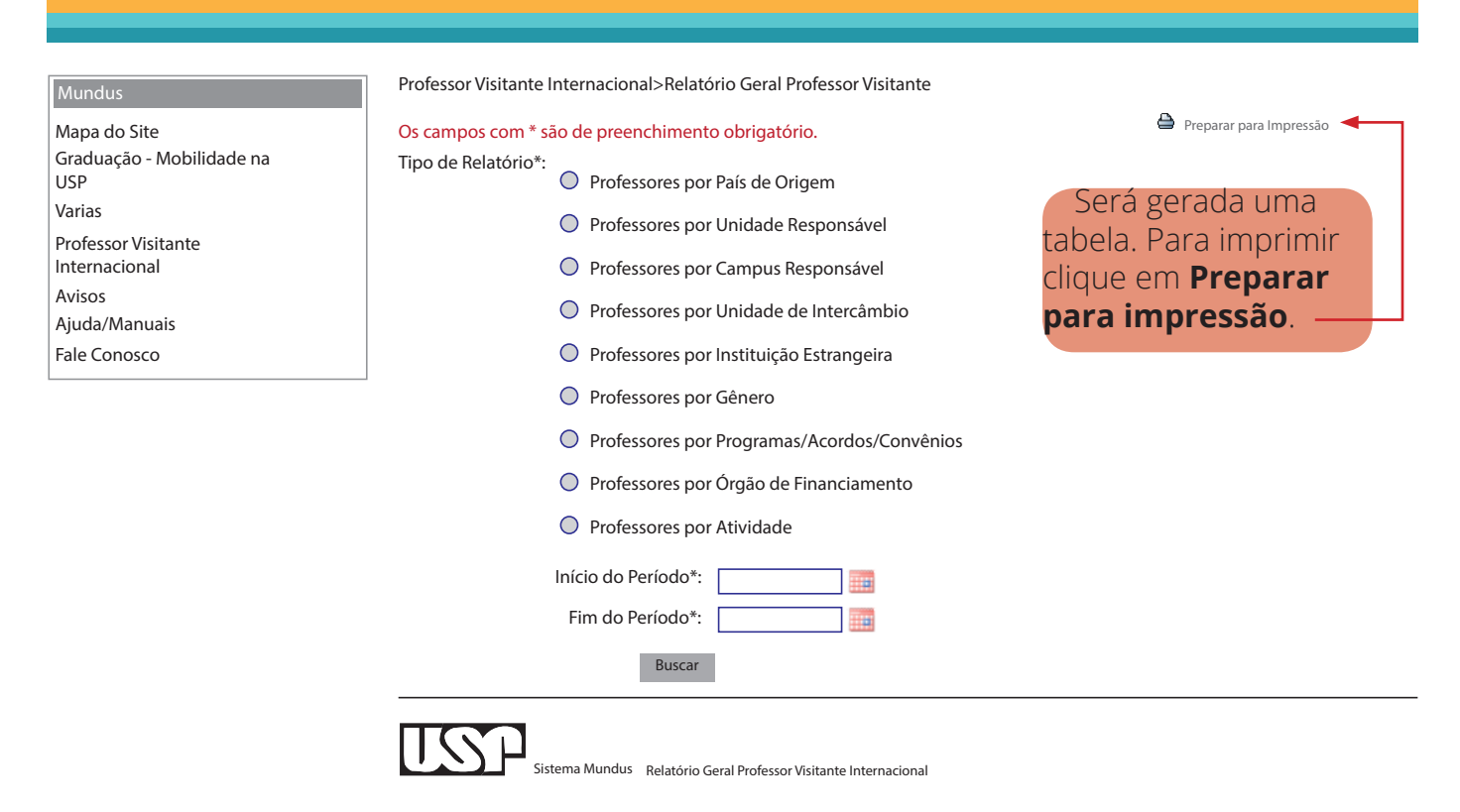

Filtros: Tipo: Professor por Unidade Responsável Ano: 2013

| Unidade Responsável                                  | Total |
|------------------------------------------------------|-------|
| Escola de Comunicação e Artes                        | 21    |
| Escola de Educação Física e Esporte                  | 12    |
| Escola de Educação Física e Esporte de Riberão Preto | 3     |
| Faculdade de Ciências Farmacêuticas                  | 8     |
| Faculdade de Direito                                 | 21    |
| Faculdade de Economia, Administração e Contabilidade | 10    |
| Faculdade de Educação                                | 17    |
| Faculdade de Arquitetura e Urbanismo                 | 23    |
|                                                      |       |

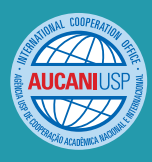

#### **RELATÓRIO NOMINAL PROFESSOR** Visitante Internacional

Universidade de São Paulo Brasil

| Mundus                                                     |                                                        |  |  |
|------------------------------------------------------------|--------------------------------------------------------|--|--|
| Mapa do Site<br>Graduação - Mobilidade na<br>USP<br>Varias |                                                        |  |  |
| Professor Visitante                                        | Dados Pessoais                                         |  |  |
| Internacional                                              | Mobilidade                                             |  |  |
| AVISOS                                                     | Relatório Geral Professor                              |  |  |
|                                                            | Visitante Internacional<br>Relatório Nominal Professor |  |  |
| Fale Conosco                                               |                                                        |  |  |
|                                                            | Visitante Internacional                                |  |  |

#### A) Informe os critérios desejados e clique em **Buscar**.

| Universidade de São P<br>Brasil                                                   | Paulo                                                                                                    |                                                                                 |                                      |
|-----------------------------------------------------------------------------------|----------------------------------------------------------------------------------------------------|---------------------------------------------------------------------------------|--------------------------------------|
|                                                                                   |                                                                                                    |                                                                                 |                                      |
| <mark>Mundus</mark><br>Mapa do Site<br>Graduação - Mobilidade na<br>USP<br>Varias | Professor Visitante Internacional>I<br>Os campos com * são de pre<br>Início do Período<br>Fim do Período                                 | Relatório Nominal Professor Visitante Internacional<br>renchimento obrigatório. | Preparar para Impressão Preparar XLS |
| Professor Visitante<br>Internacional                                              | País:                                                                                                    |                                                                                 |                                      |
| Avisos<br>Ajuda/Manuais<br>Fale Conosco                                           | Unidade Responsável:<br>Unidade de Intercâmbio:<br>Instituicão Estrangeira:                                                              |                                                                                 | <b>v</b>                             |
|                                                                                   | Atividades:<br>Modo de Ingresso:<br>Professor Responsável:<br>Unidade do Professor Responsável:<br>Departamento do Professor Responsável |                                                                                 | ▼                                    |
|                                                                                   |                                                                                                    | Buscar                                                                          |                                      |

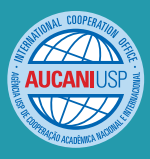

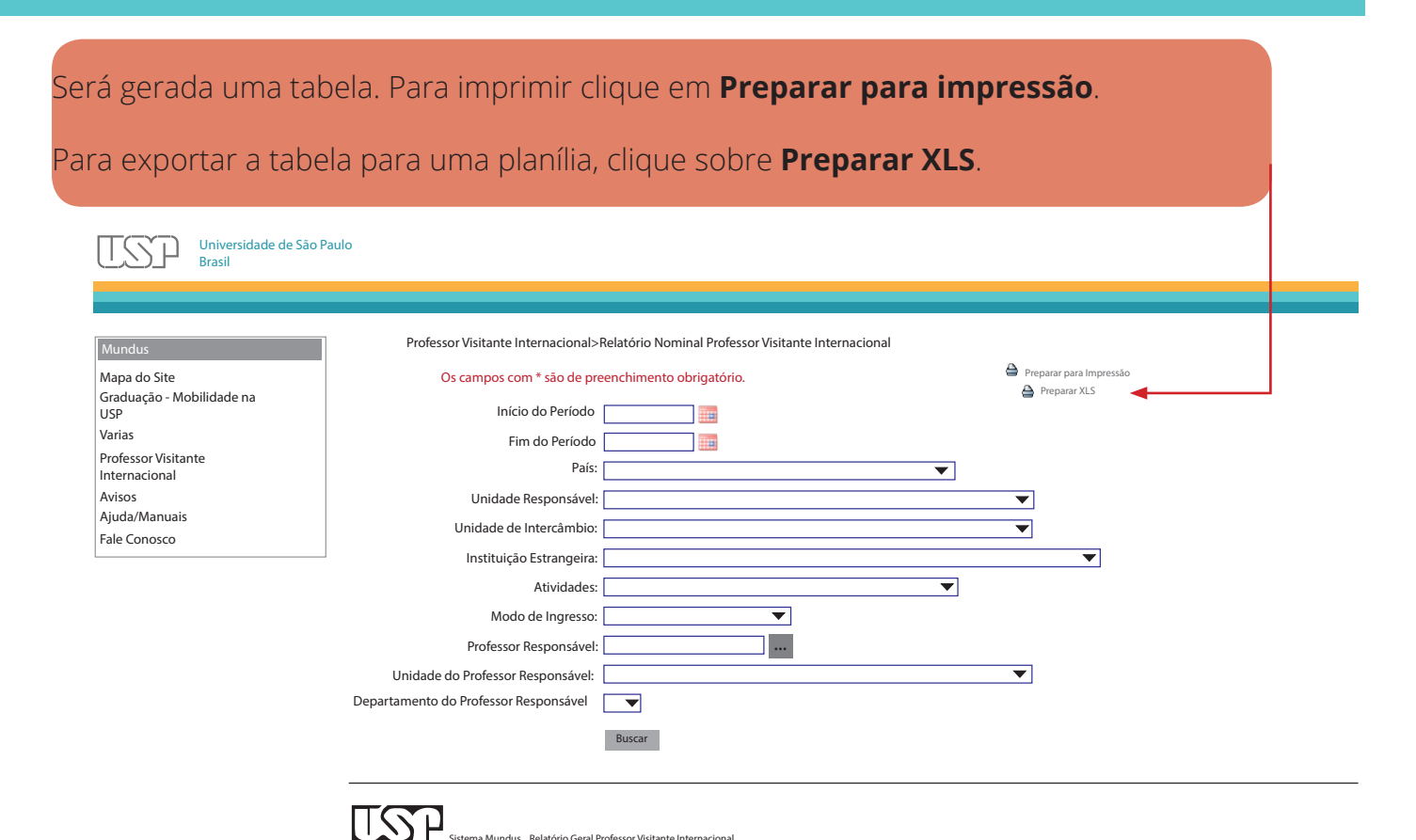

ndus Relatório Geral Professor Visitante Interr

Filtros: Ano: 2013

| Nome                     | N*/USP  | Sexo      | Unidade<br>Responsável | Unidade<br>Intercâmbio | Modo de<br>Ingresso   | Inicio     | Término    | País de Origem | Professor Responsável    | Processo |
|--------------------------|---------|-----------|------------------------|------------------------|-----------------------|------------|------------|----------------|--------------------------|----------|
| Louis Kahn               | 2312441 | Masculino | FAU                    | FAU                    | Nenhum                | 13/08/2016 | 14/09/2016 | Russia         | 124121- Daniel Yoshida   | 11122231 |
| Syndra Hormer            | 1231412 | Feminino  | FAU                    | FAU                    | Redes/<br>Programas   | 12/10/2015 | 10/09/2016 | Romênia        | 232212- Martim da Vida   | 11122231 |
| Seijirou Kudo Endo       | 4574564 | Masculino | ю                      | 10                     | Redes/<br>Programas   | 11/03/2016 | 14/04/2016 | Japão          | 232212- Clarice Mesquita |          |
| Mhascar Alhoh            | 7643354 | Feminino  | 10                     | ю                      | Nenhum                | 14/04/2016 | 17/08/2016 | Kuwait         | 654212- Carlos Chagas    | 22122231 |
| Usain Bolt               | 5634533 | Masculino | EFEE                   | EFEE                   | Convênio<br>Acadêmico | 10/10/2016 | 12/12/2016 | Jamaica        | 902212- Kim Jon Uh       |          |
| Tonius Marcus Esturhagus | 5634533 | Masculino | FFLCH                  | FFLCH                  | Nenhum                | 04/04/2016 | 04/09/2016 | Vaticano       | 192314- Amanda Pessoa    | 09912221 |

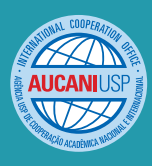

#### Dúvidas e Sugestões

Envio de dúvidas e sugestões pelo Fale Conosco do Sistema Mundus - Assunto Treinamento - Outros

https://uspdigital.usp.br/mundus/faleConosco

#### Os manuais dos treinamentos estão disponíveis no Sistema Mundus – menu Ajuda/Manuais

Visite o site da Aucani- www.usp.br/internationaloffice

# Material institucional em inglês produzido pela Aucani -

http://www.usp.br/internationaloffice/index.php/midia/downloads

Agência USP de Cooperação Acadêmica Nacional e Internacional Área de Relações Internacionais e Comunicação

Junho / 2017

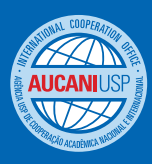